# 123BestDeal

# Gebruiksaanwijzing Flashdrive voor Lightning Connector 32/64/128 GB

Flashdrive aansluiten:

- Sluit de Flashdrive aan op uw Apple Device met de Lightning aansluiting
- De Apple Device herkent de flashdrive en u krijgt een pop-up
- Selecteer 'App Store'
- Uw Apple Device gaat direct naar de juiste app in de App Store.
- Download en installeer de app 'Ismart Acces'
- Na het installeren kunt u de app openen en de FlashDrive gebruiken

Let op: Voor het gebruik van de Flashdrive worden alle contactpuntjes gebruikt van de lightning poort/stekker. Wanneer uw device de Flashdrive niet herkent, maak dan eerst de Lightning aansluiting van uw device goed schoon (stofvrij). Bij het laden van een Apple devices worden niet alle contactpunten gebruikt, dus het kan zijn deze wel laadt maar niet de Flashdrive ziet. Wanneer de lightning aansluiting weer stofvrij is zal de Flashdrive herkent worden.

Taal Flashdrive instellen naar de Engelse taal:

- Na het in gebruik nemen van de Flashdrive kan het voorkomen dat deze geïnstalleerd is in een andere taal dan Engels.
- Sluit de app af
- Ga naar instellingen van uw Apple Device -> algemeen -> taal en regio -> taal -> selecteer English
- De Apple device gaat nu tijdelijk de taal instellen in het Engels
- Start opnieuw de app voor de Flashdrive, deze wordt nu weergegeven in de Engelse taal
- Ga opnieuw naar instellingen en zet de taal weer terug naar 'Nederlands'.
- Ga opnieuw naar de App van de Flashdrive en deze zal nu voortaan in het Engels worden weergegeven.
- Veel plezier met uw nieuwe Flashdrive.

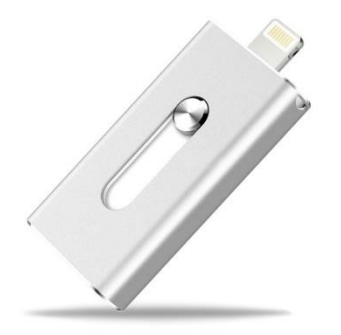

# Functies per onderdeel van de Flashdrive:

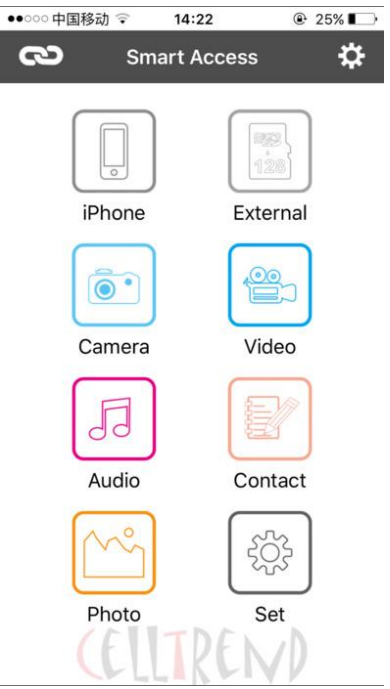

# Iphone:

Hier vindt u alle gegevens en bestanden die u vanaf de Flashdrive naar uw device over zet. Deze kunt u altijd inzien ook als u de Flashdrive niet heeft aangesloten. Let op: hierbij wordt wel gebruik gemaakt van de opslag van uw Apple Device.

Deze bestanden zijn allemaal per map in te delen.

#### External:

Onder het kopje External vindt u alle gegevens die op de Flashdrive staan. Alle bestandsdelen zijn onder verdeeld in verschillen mappen, zoals 'Camera', 'Photos', 'Video', 'VoiceMemos', 'Music'.

U kunt hier ook zelf mappen aanmaken en uw gegevens zelf verdelen. Doe dit door op de + te drukken en een map naam aan te maken. Door op de knop Edit te klikken kunt u de bestanden beheren.

### Video:

Hier kunt u kiezen voor 2 mappen, iPhone en External Storage. Bij iPhone vindt u de video's die u via de Flashdrive over hebt gezet naar uw device. Bij External Storage vindt u de video's die op de Flashdrive staan.

De video's die op de Flashdrive staan, worden afgespeeld vanuit de App zelf. Ook hier kunt u weer alle video's onder verdelen in verschillende mappen en albums.

### Audio:

Hier kunt u kiezen voor 2 mappen, iPhone en External Storage. Bij iPhone vindt u Muziek die u via de Flashdrive over hebt gezet naar uw device. Bij External Storage vindt u de Muziek die op de Flashdrive staat. Let op, u kunt alleen muziek van uw computer (via de verwisselbare schijf, wanneer u de flashdrive heeft aangesloten op de computer) overzetten naar de flashdrive. Niet van iTunes naar de Flashdrive.

De muziek die op de Flashdrive staat, wordt afgespeeld vanuit de App zelf. Ook hier kunt u weer alle muziek onder verdelen in verschillende mappen en albums.

#### Photo:

Hier kunt u ook weer kiezen voor 2 mappen, iPhone en External Storage. Bij iPhone vindt u de foto's die u via de Flashdrive over heeft gezet naar uw device. Bij External Storage vindt u de foto's die op de Flashdrive staan. Ook hier kunt u weer alle foto's onder verdelen in verschillende mappen en albums.

### Camera:

Vanuit hier kunt u foto's en video's maken die direct worden opgslagen op de Flashdrive. U kunt deze later alsnog naar uw Apple device verplaatsen.

Om een foto te maken selecteert u 'Photo'. U kunt hier kiezen voor de front of back camera. Maak een foto door op de grote witte knop te drukken. Er wordt nu een foto gemaakt. Om de foto op te slaan drukt u op 'Use Photo'. Deze wordt dan direct op geslagen op de external storage en zijn dus terug te vinden op bovengenoemde locaties in de app.

Om een video te maken schuift u naar rechts over het scherm. Om een video te maken drukt u eenmalig op de grote rode knop. Om een video te eindigen drukt u nogmaals op de rode knop. Om de video op te slaan drukt u weer op 'Use Video.

Mocht de foto of video mislukt zijn kunt u deze altijd opnieuw maken door op 'Retake' te drukken.

Om terug te gaan naar het begin menu klikt u op 'Cancel'.

### Foto's of video's overzetten van uw Apple device naar de Flashdrive:

- Sluit de Flashdrive aan op uw device en sta toe dat het apparaat wil communiceren
- Ga in de App naar 'iPhone...'
- Hier selecteert u 'All Photos'.
- Om foto's te selecteren drukt u op 'Edit'.
- Selecteer nu een aantal foto's door op de foto's te klikken of Select All.
- Als u foto's geselecteerd heeft klikt u op 'Export'
- Er verschijnen twee keuzes, kies voor 'External Storage'.
- De geselecteerde foto's worden nu naar de Flashdrive over gezet.
- Deze foto's kunt u nu vinden onder Photo -> External storage of via External -> Photos

#### **Record:**

Hier kunt u direct vanuit de App een geluidsopname maken. Druk op de rode knop om een geluids opname te beginnen. Door nogmaals op de rode knop te drukken beëindigd u de geluidsopname.

U kunt deze beluisteren door op 'Play' te drukken. Bent u tevreden met de geluidsopname dan kunt u deze direct opslaan op de Flashdrive door op 'Save' te klikken.

Bent u ontevreden over de geluidsopname, dat kunt u deze verwijderen door op 'Cancel' te klikken.

De opgeslagen geluidsopname kunt u terug vinden onder 'Audio' of 'External -> VoiceMemo's'.

### Instellingen / Tandwieltje:

De Engelse handleiding vindt u hier onder 'User Manual'.

Hier kunt u ook de App locken met een code of fingerprint, zodat uw gegevens beschermd zijn.